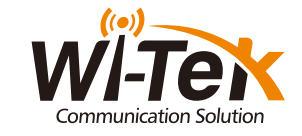

# Quick Installation Guide

Cloud Switch

| Image: state state |                         |  |
|----------------------------------------------------------------------------------------------------|-------------------------|--|
| Here O   4 12 10 20   4 12 10 20 24   910 0 10 12 26   915 1 3 9 17 21 26   916 1 3 9 17 21 25 Particular   1 5 9 15 17 21 25 Particular   1 5 9 15 17 21 25 Particular   1 5 9 15 17 21 25 Particular   1 5 9 15 17 21 25 Particular   1 5 9 15 17 21 25 Particular   1 5 9 15 17 21 25 Particular                                                                                                    | 2 4 0 0 10<br>1 3 5 7 9 |  |

WI-CGS5018 | WI-CGS5026

www.wireless-tek.com

|     |     | $\sim$ |    | 1    |    |
|-----|-----|--------|----|------|----|
| 'ac | kan | A(:    | nn | teni | 21 |
| uu  | nug |        |    | CIII | ιU |

#### 2. Appearance Overview

#### For WI-CGS5026

## 

| Switch * |
|----------|
|          |

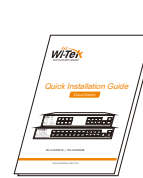

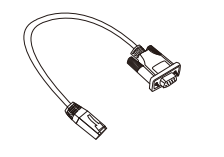

Quick Installation Guide x 1

Serial line x 1

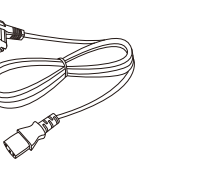

Power Cord**x1** 

Mounting Accessories (hookx2; MATSx4; screw x 8)

888 ANNA 80

#### Front panel

|                        |              | 10 12<br>9 11     | 14 16<br>13 15 | 18 20<br>17 19 | 22 24<br>21 23 | Console |
|------------------------|--------------|-------------------|----------------|----------------|----------------|---------|
| LED Indicator          |              |                   |                |                |                |         |
| 16*1000Mbps SFP Slots  |              |                   |                |                |                |         |
| 8*10/100/1000Mbps RJ45 | Ports        | 1                 |                |                |                |         |
| Console                |              |                   |                |                |                |         |
| 2*1000Mbps SFP Slots   |              |                   |                |                |                |         |
|                        |              |                   |                |                |                |         |
| ack panel              |              |                   |                |                |                |         |
| ack panel              |              | ((i))<br>((i)))   | •              |                | 0-240VAC       | ⊕<br>⊕  |
| ack panel              | Power socket | (((())))<br>(())) | )              |                | 0-240VAC       | •       |

#### LED indicator light

|         | Color | Description                                                                                                    |
|---------|-------|----------------------------------------------------------------------------------------------------|
| PWR     | Green | Off: switch does not power on Permanent: the switch is powered on                                                                            |
| System  | Green | Blinking: the system works Out: the system is starting or has no power                                                                       |
| LNK/ACT | Green | Off: not connected to the network equipment<br>On: connected to 10/100/1000Mbps devices<br>Blinking: connected devices are data transmission |

#### For WI-CGS5018

#### Front panel

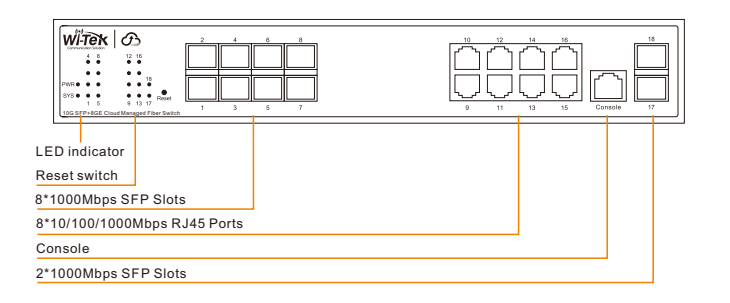

#### Back panel

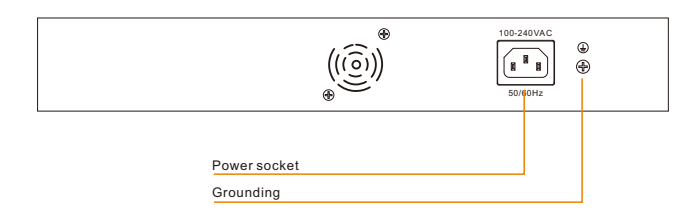

#### LED indicator light

| LED     | Color | Description                                                                                                    |  |
|---------|-------|----------------------------------------------------------------------------------------------------|--|
| PWR     | Green | Off: switch does not power on Permanent: the switch is powered on                                                                            |  |
| System  | Green | Blinking: the system works Out: the system is starting or has no power                                                                       |  |
| LNK/ACT | Green | Off: not connected to the network equipment<br>On: connected to 10/100/1000Mbps devices<br>Blinking: connected devices are data transmission |  |

### 3. Installation

#### Desktop installation

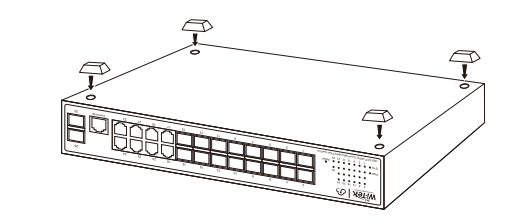

Rack Installation

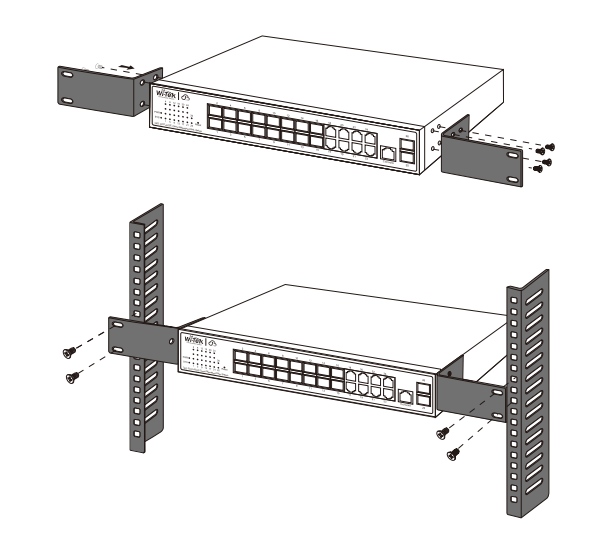

#### 4. Configuration

First, the device is powered on, the Internet is connected to the WAN port of the Gateway, the othe LAN port of the Gateway is connected to the PoE Switch. then the PC is connected to the Switch. Ensure that the PC and the Gateway are in the same subnet.

Internet

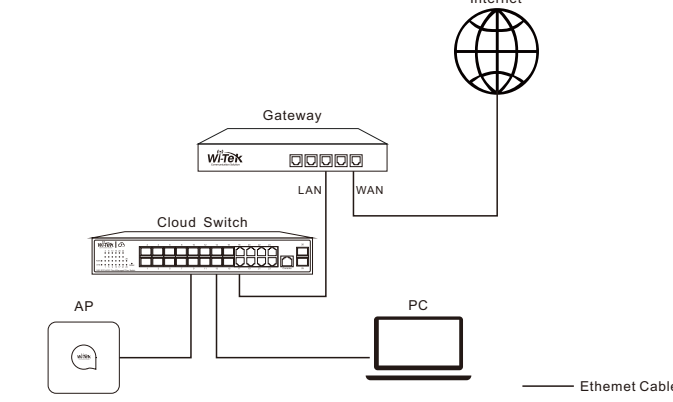

#### Log in to the switch locally

Let the Switch obtain an IP address and then check the DHCP server to see which IP address was assigned

The Switch is set to DHCP by default, so it will try to automatically obtain an IP address. If that fails, then it will use the default fallback IP address, 192.168.0.1

To log in, follow these steps:

1. Launch your web browser. Type the appropriate IP address in the address field. 2. The login screen will appear. Enter admin in the Username and Password fields. Login in

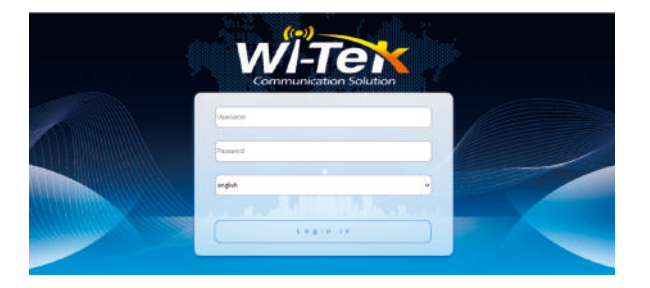

#### Cloud login switch configuration

#### L.Log in to the cloud management interface (No account, you need to register an account to log in, The URL is: http://cloud2.wireless-tek.com)

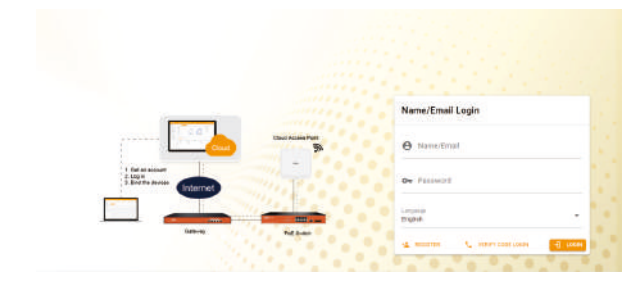

2.Enter the cloud binding switch (explain: The switch must be connected to the Internet to bind successfully)

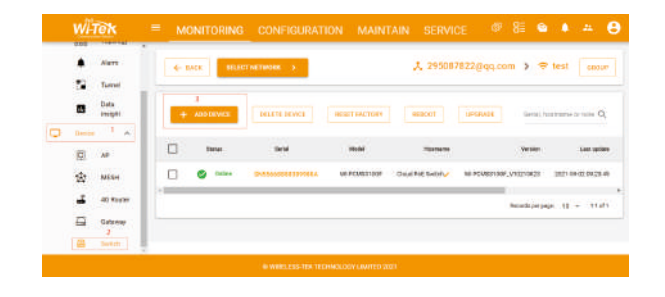

Please enter the device serial number to bind a device to the current group, device can be off when binding.

Explanation: The 17-digit SN code of the switch is shown on the sticker on the back of the switch as shown in the figure below

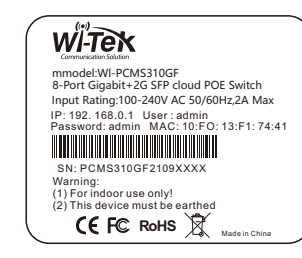

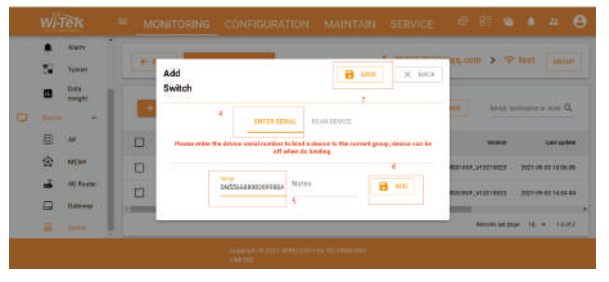

After binding, you can use the Switch in the Tunnel option in the cloud management, and then choose to use EWEBor TELNET to enter the switch. The default account is admin and the password is admin. (After entering the switch, you can configure it based on your own needs)

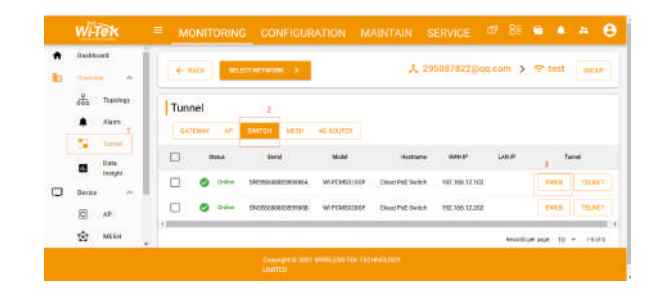

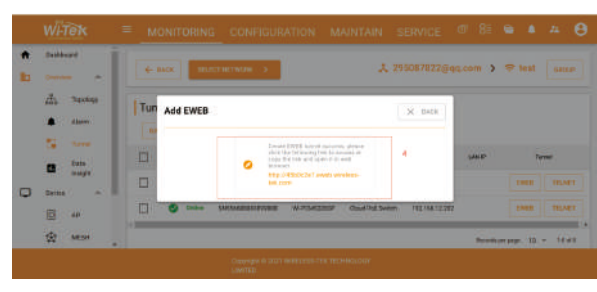

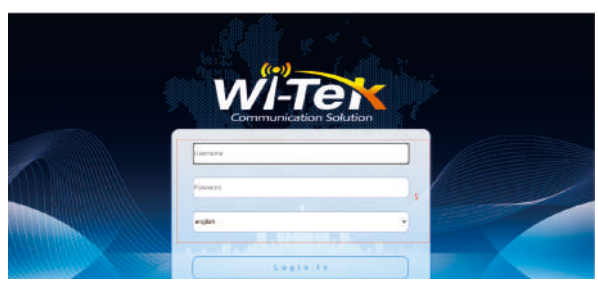

### Warranty Card

| Username          |  |
|-------------------|--|
| Address           |  |
| Telephone No.     |  |
| Purchase Shop     |  |
| Purchase Address  |  |
| Product Model No. |  |
| Purchase Time     |  |
| Serial No.        |  |
| Dealer Signature  |  |

- If the product defects within three months after purchase, we will provide you a new product of the same model.
- If the product defects within the three-year warranty period, we will provide the professional maintenance service.
- Proof of purchase and a complete product serial number are required to receive any services quaranteed as part of the limited warranty.
- Any other defects that are not caused by workmanship or product quality, such as natural disaster, water damage, extreme thermal or environmental conditions. sticker damaged, warranty card losing will disqualify the product from limited warranty.

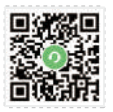

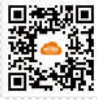

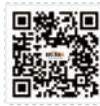

Technical Support Cloud Management Company Website

Wireless-Tek Technology Limited Address: Biaofang Technology Building 402, Bao'an street, Baoan District, Shenzhen City, Guangdong, China Website:www.wireless-tek.com Tel:86-0755-32811290

Email:sales@wireless-tek.com

Technical Support:tech@wireless-tek.com

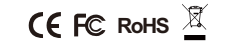